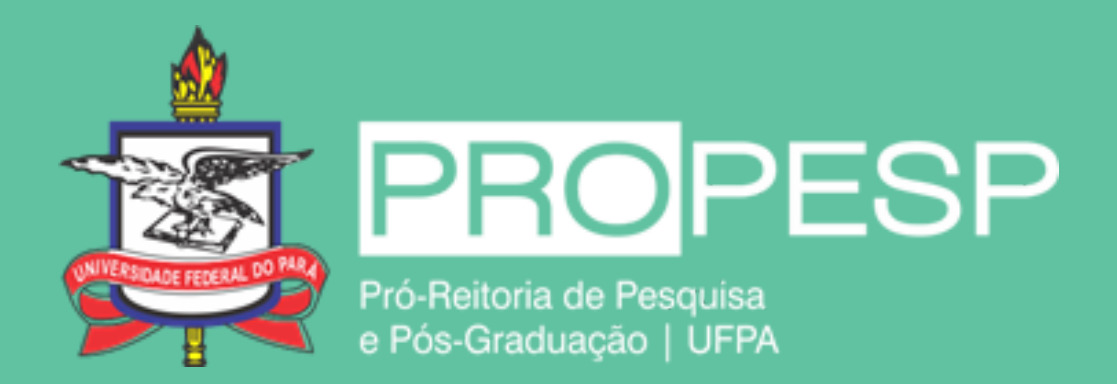

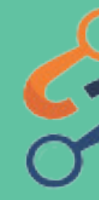

# Manual Para Submissão de Proposta – Pesquisador Editais Prêmio Horácio Schneider e PIBIC Verão

## Sistema de Apoio à Pesquisa | UFPA

# **RESUMO DOS TÓPICOS PRINCIPAIS PONTOS ABORDADOS**

Cadastro no sistema SIAPESQ Confirmação do Cadastro Submissão de Inscrição - Dados Pessoais Submissão de Inscrição - Formulário de Inscrição Submissão de Inscrição - Anexos Comprovante de Inscrição Editar Inscrição Acompanhar Inscrição

## Cadastro no Sistema

O cadastro no sistema pode ser feito por meio da URL: https://siapesq.propesp.ufpa.br/index.php/auth/register. Após clicar no hyperlink, o usuário será levado a um formulário para efetivar o seu cadastro.

### Login

Por favor entre com seu login/email e senha abaixo.

| loa | in/ | Em | nail | - |
|-----|-----|----|------|---|
| LUg |     |    | icun |   |

| Senha:                                        |
|-----------------------------------------------|
|                                               |
| Login                                         |
| Esqueceu sua senha?   Cadastre-se   Problemas |
| para entrar?                                  |

| Cadastre-se                    |
|--------------------------------|
| Nome completo:                 |
|                                |
| Email:                         |
|                                |
| Senha:                         |
|                                |
| Confirmar senha:               |
|                                |
| udchz                          |
| Captcha                        |
| Digite o texto da imagem acima |
| Cadastrar Cancelar             |
|                                |

# Confirmação de Cadastro

Após a efetivação do cadastro, um link de confirmação será enviado para o e-mail informado no formulário de inscrição. O usuário deverá acessar sua caixa de entrada (consultar a caixa de spam / lixo eletrônico) e clicar no link informado.

**OBSERVAÇÃO**: não será possível fazer login enquanto não for feita a confirmação através do link. Caso o e-mail não seja recebido pelo usuário, é possível fazer a confirmação manualmente, por parte dos administradores do sistema, por meio do email: propespinfo@ufpa.br

| Login                                                         |  | SIAPESQ - Ati             | vação da              |
|---------------------------------------------------------------|--|---------------------------|-----------------------|
| Por favor entre com seu login/email e senha abaixo.           |  | SIAPESQ                   |                       |
| Email de ativação enviado com sucesso, por                    |  | para mim 👻                |                       |
| email                                                         |  | Ative sua c               | onta p                |
| Login/Email:                                                  |  | Por favor, clique neste l | ink para <u>Ative</u> |
|                                                               |  | Atenciosamente, Sisten    | na Integrado d        |
| Senha:                                                        |  | Pro-reitoria de Pesquisa  | a e Pos-gradua        |
| Login                                                         |  | Kesponder                 | ➡ Encar               |
| Esqueceu sua senha?   Cadastre-se   Problemas para<br>entrar? |  |                           |                       |
|                                                               |  |                           |                       |

a conta Caixa de entrada ×

### oara

e sua conta.

de Apoio a Pesquisa - SIAPESQ Iação da UFPA - PROPESP

minhar

# SUBMISSÃO DA INSCRIÇÃO

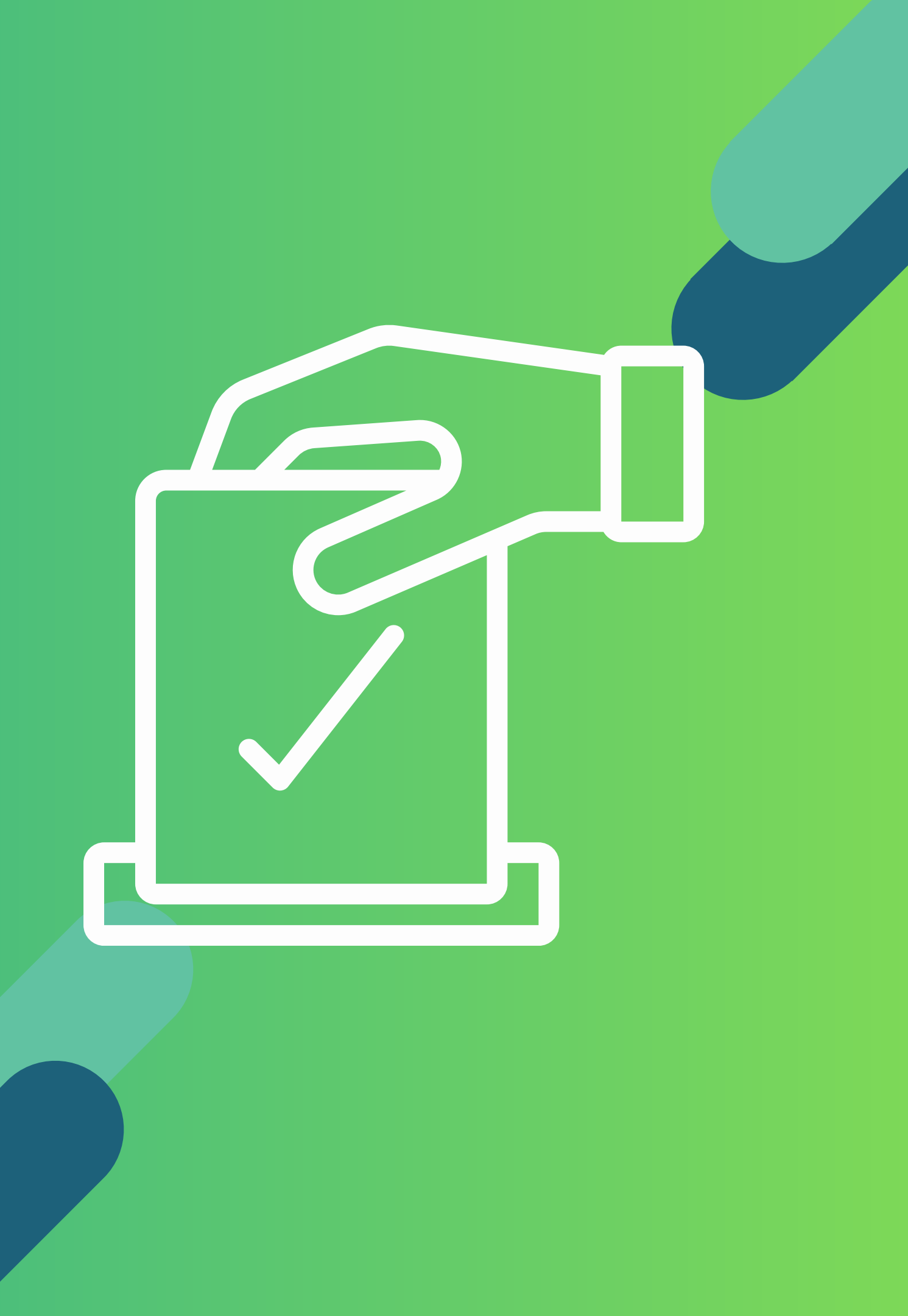

### PESQUISADOR Submissão da Inscrição

Ao fazer o seu cadastro e logar no sistema, o pesquisador será redirecionado à página inicial, no qual, mostrará os editais com inscrições abertas.

O mesmo poderá ver as informações de cada edital clicando com o mouse em cima do edital pretendido ou simplesmente fazer sua inscrição, clicando no botão nomeado "Submeter proposta".

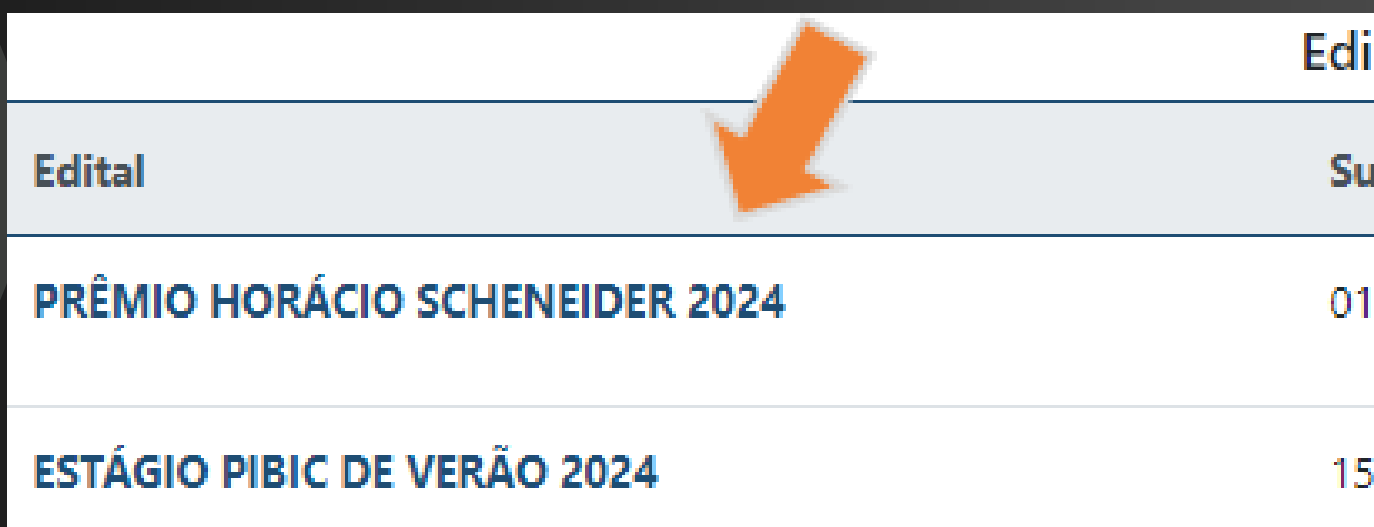

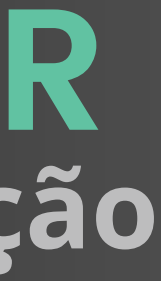

| itais abertos          |                   |
|------------------------|-------------------|
| ubmissão aberta        |                   |
| 1/07/2024 a 22/07/2024 | Submeter proposta |
| 5/07/2024 a 22/07/2024 | Submeter proposta |

### **PESQUISADOR** Submissão da Inscrição - Informações Pessoais

Após clicar em "Submeter Inscrição" o professor será redirecionado a página de atualização das suas informações pessoais cadastradas no sistema. Ele poderá verificar se os seus dados estão corretos e, após isso, prosseguir para o formulário de inscrição.

| Atualizar informações pessoais | Titulação:                                         |  |
|--------------------------------|----------------------------------------------------|--|
|                                | Doutorado ¢                                        |  |
| Dados do Proponente            | Grande área:                                       |  |
| Nome do proponente             | Ciências Humanas \$                                |  |
| Gerald Washington da Cunha     |                                                    |  |
| E-mail:                        | Area:                                              |  |
| E-mail                         | Filosofia ¢                                        |  |
| muniosiivavmitgouttook.com     | Subáreas:                                          |  |
| CPF:                           | Metafísica.                                        |  |
| 000.000-11                     | D Remover                                          |  |
|                                | Lógica ÷                                           |  |
| Endereço completo:             | Remover                                            |  |
| PCT Guamá - UFPA               | Adicionar subárea 🔾                                |  |
| Telefone 1:                    | Link do Currículum registado na plataforma Lattes: |  |
| (91)4002-8922                  | https://www.google.com.br/                         |  |
|                                |                                                    |  |

O Pesquisador poderá alterar seus dados a qualquer momento, acessando o menu superior direito, onde aparece seu nome, clicando em dados pessoais ou intstitucionais.

### PESQUISADOR Submissão da Inscrição - Formulário de Inscrição

No formulário de inscrição, o pesquisador deverá preencher as informações são que requisitadas no edital em que está participando. Assim, é necessário que seja preenchido todas as informações solicitadas, com especial atenção aos dados do bolsista. E ao final da página, poderá salvar sua inscrição e prosseguir para a próxima etapa do formulário.

|  |  | Dados do bolsista           |                            | Selecione                               |
|--|--|-----------------------------|----------------------------|-----------------------------------------|
|  |  | Nome completo               |                            | Área do plano de trabalho:              |
|  |  |                             |                            | Selecione                               |
|  |  | CPF                         |                            | Subárea do plano de trabalho:           |
|  |  |                             |                            | Selecione                               |
|  |  | Curso de graduação          |                            | E-mail                                  |
|  |  |                             |                            |                                         |
|  |  | Nome da instituição         |                            | Link do Currículum registrado na Plataf |
|  |  |                             |                            |                                         |
|  |  | Número de matrícula         | Semestre que está cursando | Telefone residencial                    |
|  |  |                             |                            |                                         |
|  |  | Tipo de bolsa               |                            | Telefone celular                        |
|  |  | Selecione                   | ÷                          |                                         |
|  |  | Título do plano de trabalho |                            |                                         |
|  |  |                             |                            | Salvar e continuar Cancelar             |

O formulário ficará disponivel apenas no periodo de inscrição do edital.

|              | \$ |
|--------------|----|
|              |    |
|              | \$ |
|              |    |
|              | \$ |
|              |    |
|              |    |
| forma Lattes |    |
|              |    |
|              |    |
|              |    |
|              |    |
|              |    |
|              |    |
|              |    |

### PESQUISADOR Submissão da Inscrição - Anexos

A última parte do formulário de inscrição, consiste em anexar os arquivos requisitados pelo edital. Após isso, o professor poderá submeter a inscrição para análise da PROPESP (finalizando aqui este processo) ou simplesmente salvar para editar em momento posterior.

### **Observações**:

1) A inscrição é efetuada somente por meio da opção "Enviar Inscrição".

2) Inscrições com status de salva, nao garante a participação do pesquisador no edital.

3) A quantidade de anexos solicitados variam de acordo com o edital escolhido.

4) A falta de qualquer anexo ou campo deixado em branco no formulário poderão ocasionar no indeferimento da inscrição.

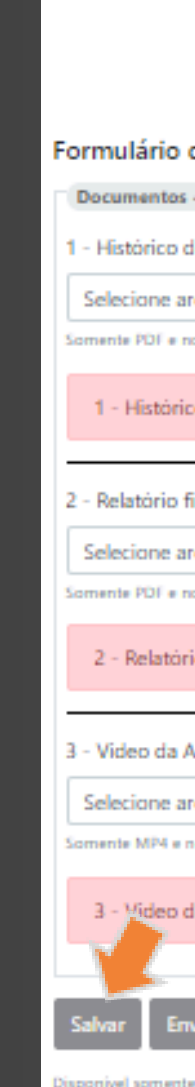

| <                                                                                                    | Documentos - anexo              |                |            |
|----------------------------------------------------------------------------------------------------|---------------------------------|----------------|------------|
| PRÉMIO                                                                                                    | HORÁCIO SCHENEIDER 202          | 24             |            |
| PROGRAMA INSTITUCIO                                                                                        | ONAL DE BOLSAS DE INICIA        | ÇÃO CIENTÍFICA |            |
| de Inscrição                                                                                               |                                 |                |            |
| s - Cópias em anexo                                                                                        |                                 |                |            |
| do aluno atualizado                                                                                        |                                 |                |            |
| arquivo                                                                                                    |                                 |                | Selecionar |
| no máximo de 500KB.                                                                                        |                                 |                |            |
| ico do aluno atualizado pendente                                                                           |                                 |                |            |
| final                                                                                                    |                                 |                |            |
| arquivo                                                                                                    |                                 |                | Selecionar |
| no máximo de 2MB.                                                                                          |                                 |                |            |
| rio final pendente                                                                                         |                                 |                |            |
|                                                                                                    |                                 |                |            |
| Apresentação do Discente                                                                                   |                                 |                |            |
| arquivo                                                                                                    |                                 |                | Selecionar |
| no maximo de 250MB.                                                                                        |                                 |                |            |
| da Apresenta de condente                                                                                   |                                 |                |            |
| nviar inscrição Cancelar                                                                                   |                                 |                |            |
| te durante o periodo de inscrição.<br>erto sobre envio da inscrição selecione a opção selvar, assim poderá | editar e enviar en outro moment | α.             |            |

### PESQUISADOR **Comprovante de Inscrição**

Após enviar a inscrição, o pesquisador poderá acessar seu comprovante de inscrição, clicando no menu superior "Pesquisador", "Meus Editais", clicando no ícone de PDF.

|           |                                | Meus editais |
|-----------|--------------------------------|--------------|
| Inscrição | Edital                         |              |
| 729       | PRÊMIO HORÁCIO SCHENEIDER 2024 |              |
|           |                                |              |

Ao acessar novamente o sistema, o pesquisador visualizar que sua inscrição no edital está completa, conforme imagem abaixo.

|                                | Editais abertos         |           |
|--------------------------------|-------------------------|-----------|
| Edital                         | Submissão aberta        |           |
| PRÊMIO HORÁCIO SCHENEIDER 2024 | 01/07/2024 a 23/07/2024 | Inscrição |
| ESTÁGIO PIBIC DE VERÃO 2024    | 15/07/2024 a 23/07/2024 | Submete   |

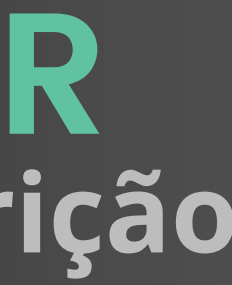

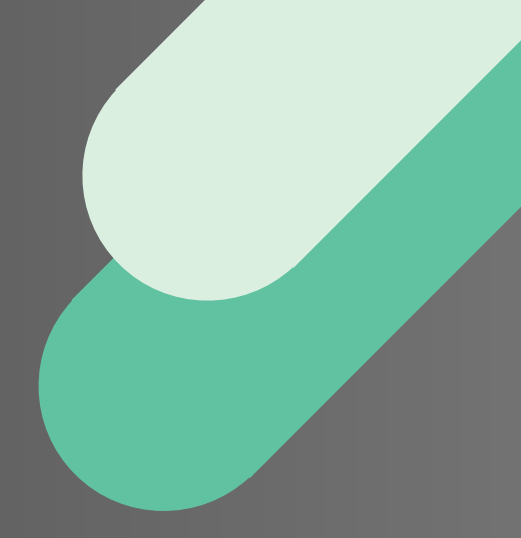

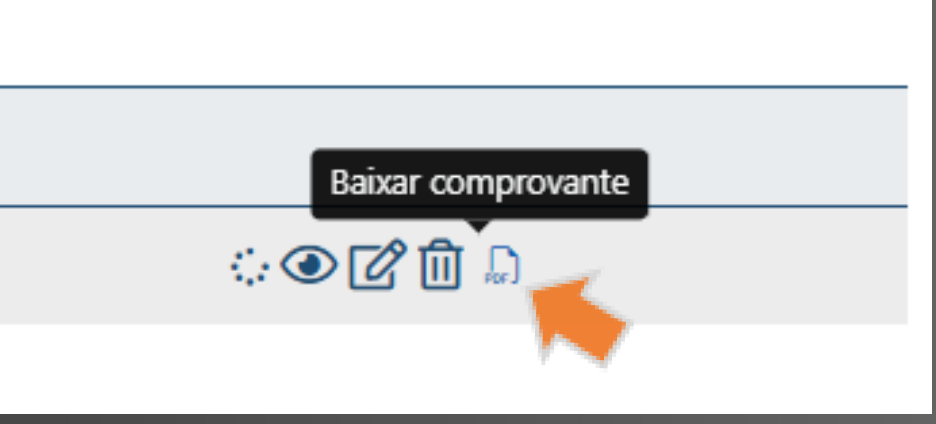

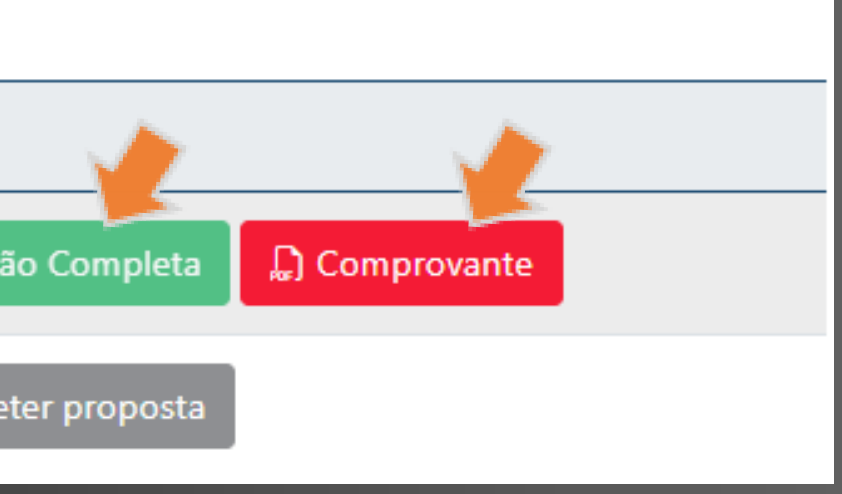

### PESQUISADOR Editar Inscrição

Após enviar a inscrição, o pesquisador ainda poderá editar sua inscrição, desde que o período de inscrição esteja aberto. Para isso, ele deverár clicar no menu superior "Pesquisador", "Meus Editais", clicando no ícone de PDF.

|           | Meus e                         | ditais |
|-----------|--------------------------------|--------|
| Inscrição | Edital                         |        |
| 729       | PRÊMIO HORÁCIO SCHENEIDER 2024 |        |

Ao acessar novamente o sistema, o pesquisador visualizar que sua inscrição no edital está INCOMPLETA, conforme imagem abaixo. O Pesquisador poderá dar continuidade na inscrição clicando no menu de "Inscrição Incompleta", desde que o periodo de inscrição esteja vigente.

|                                | Editais abertos         |
|--------------------------------|-------------------------|
| Edital                         | Submissão aberta        |
| PRÊMIO HORÁCIO SCHENEIDER 2024 | 01/07/2024 a 23/07/2024 |

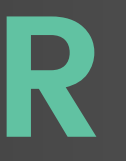

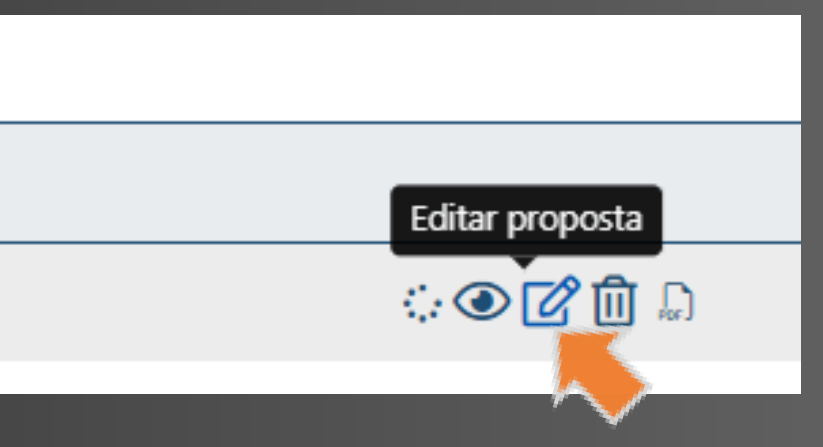

Inscrição Incompleta

### **PESQUISADOR** Acompanhamento da Inscrição

Após submeter a inscrição, o pesquisador poderá acompanhar o seu andamento. Para visualizar o status da inscrição, é ncessário acessar o menu superior "Pesquisador", "Meus editais" e clicar no ícone destacado na imagem superior direita.

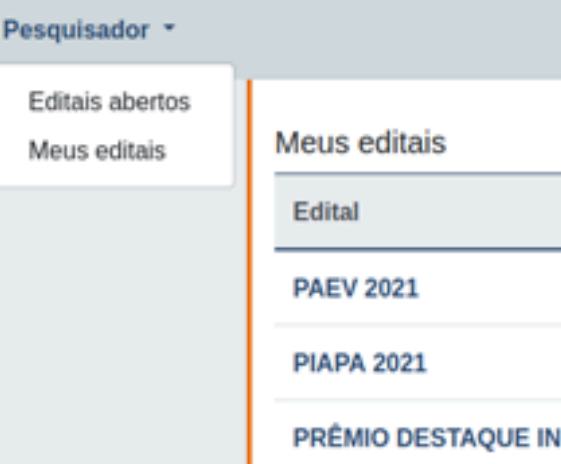

PRÊMIO DESTAQUE INICIAÇÃO C Status

> 23/0 0(

> > 22/0 2

|                                       |        | ्ञ   |
|---------------------------------------|--------|------|
| Ap                                    | rovado | ۲ 🗈  |
| NICIAÇÃO CIENTÍFICA HORÁCIO SCHNEIDER |        | ́⊙⊄û |

### PRÊMIO DESTAQUE INICIAÇÃO CIENTÍFICA HORÁCIO SCHNEIDER

|                     |   | Finalizado               |
|---------------------|---|--------------------------|
|                     |   | Resultado                |
|                     |   | Homologação da inscrição |
| 07/2021<br>0:04:00  | 0 | Submissão da inscrição   |
| 07/2021<br>23:28:39 | 0 | Início                   |

Eventuais Problemas Técnicos poderão ser encaminhados à Assessoria de Tecnologia da Informação por meio do e-mail: propespinfo@ufpa.br